# Manual de utilizare Hub

La curent7 septembrie 2022

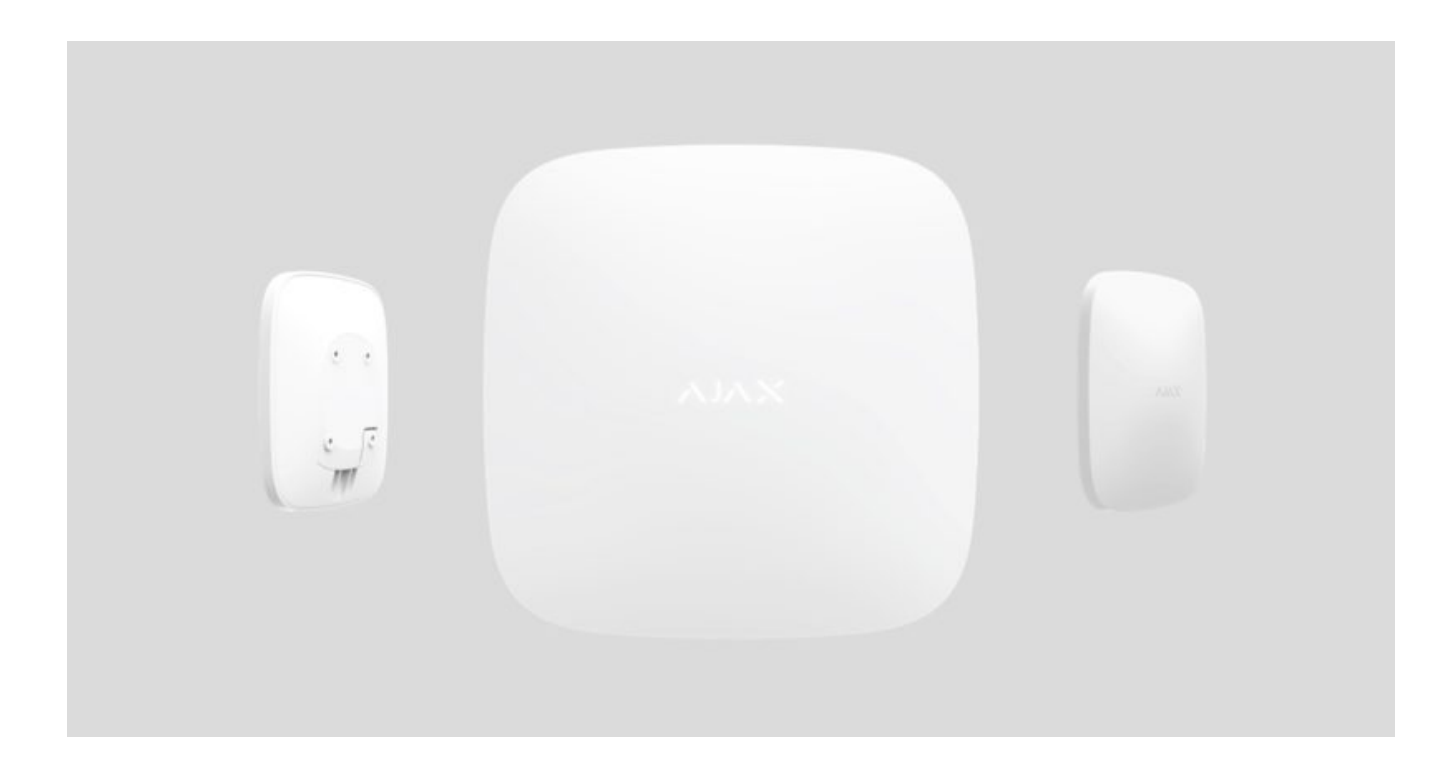

**Hub** este un dispozitiv central al sistemului de securitate Ajax, care coordonează dispozitivele conectate și interacționează cu utilizatorul și compania de securitate. Hub este dezvoltat numai pentru utilizare în interior.

Hub necesită acces la Internet pentru a comunica cu serverul cloud Ajax Cloud pentru configurarea și controlul din orice punct al lumii, transferul notificărilor de evenimente și actualizarea software-ului. Datele personale și jurnalele de funcționare a sistemului sunt stocate sub protecție pe mai multe niveluri, iar schimbul de informații cu Hub se realizează printr-un canal criptat pe o bază de 24 de ore.

Comunicând cu Ajax Cloud, sistemul poate folosi conexiunea Ethernet și rețeaua GSM.

Vă rugăm să utilizați ambele canale de comunicare pentru a asigura o comunicare mai

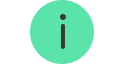

Hub-ul poate fi controlat prin **aplicația** pentru iOS, Android, macOS sau Windows. Aplicația permite să răspundă prompt la orice notificări ale sistemului de securitate.

Urmați linkul pentru a descărca aplicația pentru sistemul dvs. de operare:

#### Android

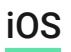

Utilizatorul poate personaliza notificările în setările hub. Alegeți ceea ce vă este mai convenabil: notificări push, SMS sau apeluri. Dacă sistemul Ajax este conectat la stația centrală de monitorizare, semnalul de alarmă va fi trimis direct către aceasta, ocolind Ajax Cloud.

#### Cumpărați hub pentru panoul de control inteligent de securitate

La hub pot fi conectate până la 100 de dispozitive Ajax. Protocolul radio protejat Jeweler asigură o comunicare fiabilă între dispozitive la o distanță de până la 2 km în raza vizuală.

#### Lista de dispozitive pentru bijutieri

Utilizați scenarii pentru a automatiza sistemul de securitate și pentru a reduce numărul de acțiuni de rutină. Reglați programul de securitate, programați acțiunile dispozitivelor de automatizare (**Releu**, **WallSwitch** sau **Priz**ă) ca răspuns la o alarmă, apăsarea **butonului** sau după program. Un scenariu poate fi creat de la distanță în aplicația Ajax.

Cum să creați și să configurați un scenariu în sistemul de securitate Ajax

## Prize și indicație

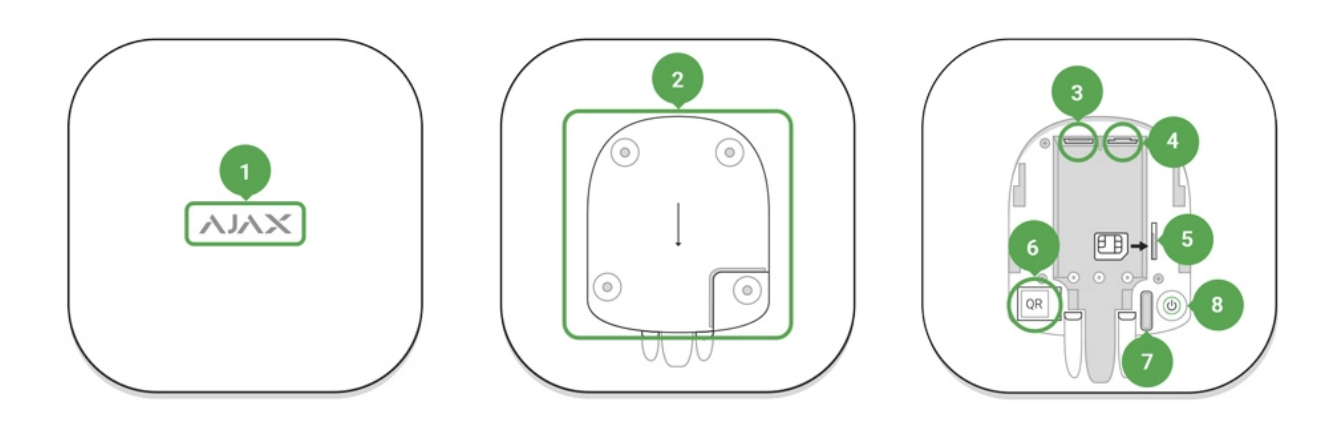

- 1. Logo LED care indică starea hub-ului
- **2.** Panou de atașare SmartBracket . Piesa perforata este necesara pentru actionarea tamperului in cazul oricarei incercari de demontare a butucului
- **3.** Priză pentru cablul de alimentare
- 4. Mufa pentru cablu Ethernet
- 5. Slot pentru micro SIM
- **6.** cod QR
- 7. Buton de manipulare
- 8. Buton Pornit/Oprit

## Indicație LED

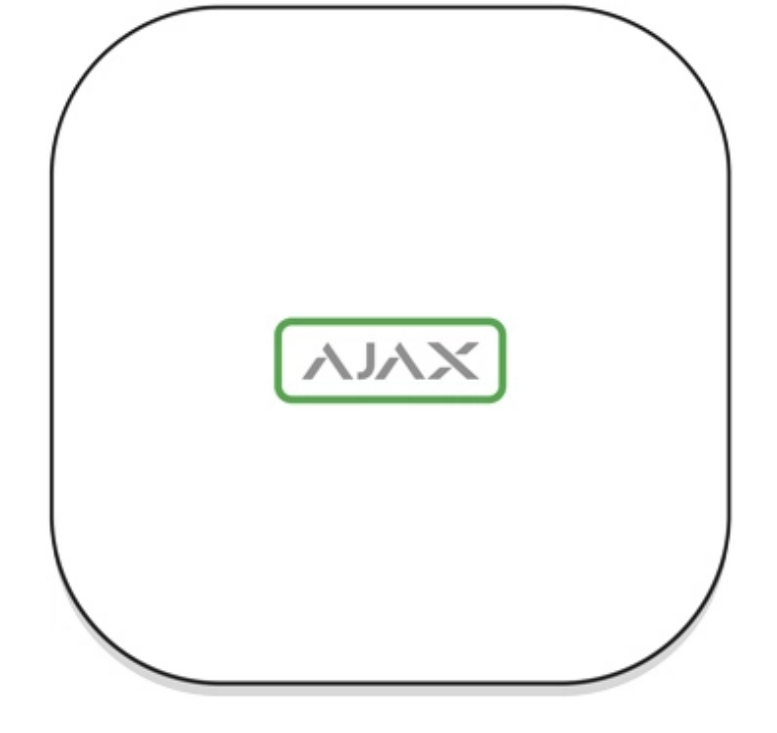

Sigla LED se poate aprinde în roșu, alb sau verde, în funcție de starea dispozitivului.

| Eveniment                                                                                    | Indicator luminos                                                                                                    |
|----------------------------------------------------------------------------------------------|----------------------------------------------------------------------------------------------------|
| Ethernet și cel puțin o cartelă SIM sunt conectate                                           | Se aprinde alb                                                                                                    |
| Este conectat un singur canal de comunicare                                                  | Se aprinde verde                                                                                                    |
| Hub-ul nu este conectat la internet sau nu există<br>nicio conexiune cu serviciul Ajax Cloud | Se aprinde roșu                                                                                                    |
| Fara putere                                                                                  | Se aprinde timp de 3 minute, apoi clipește la<br>fiecare 10 secunde. Culoarea indicatorului<br>depinde de numărul de canale de comunicație<br>conectate. |

## Conectarea la Rețea

1. Deschideți capacul butucului deplasându-l în jos cu forță.

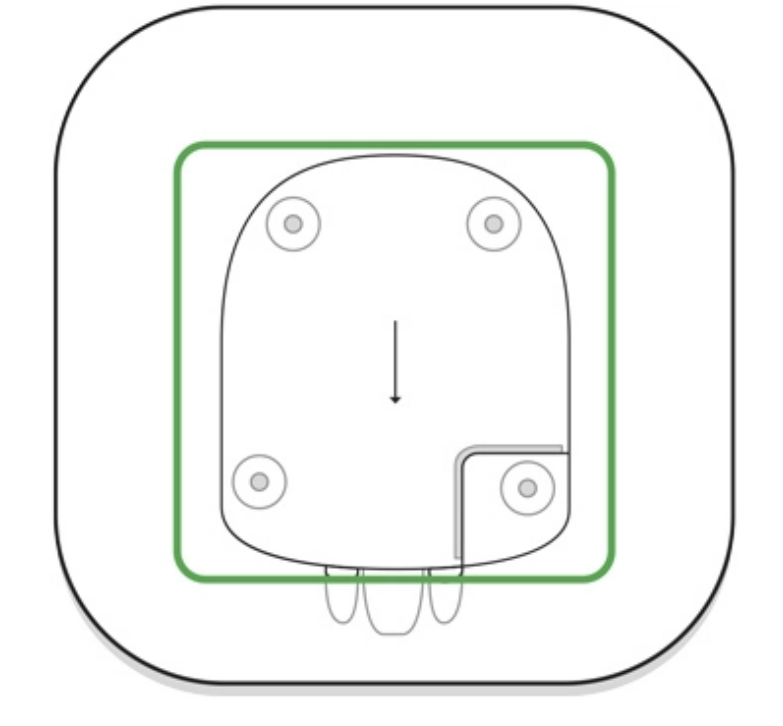

Aveți grijă și nu deteriorați tamperul care protejează butucul de demontare.

2. Conectați sursa de alimentare și cablurile Ethernet la prize.

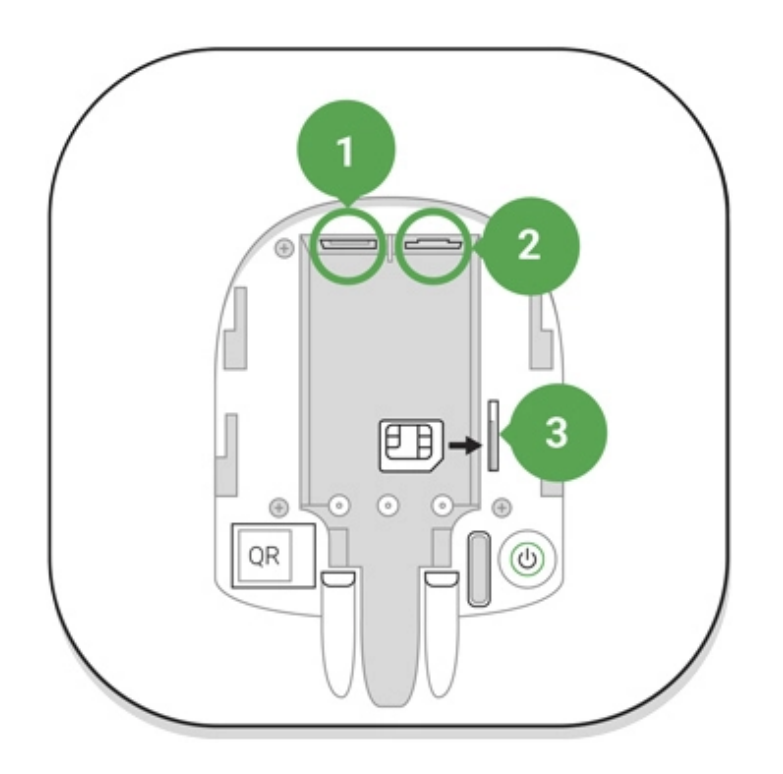

- 1 Priză de alimentare
- 2 Priză Ethernet
- 3 Slot pentru cartelă SIM

**3.** Apăsați și mențineți apăsat butonul de pornire timp de 2 secunde până când sigla se aprinde. Hub-ul are nevoie de aproximativ 2 minute pentru a identifica canalele de comunicare disponibile.

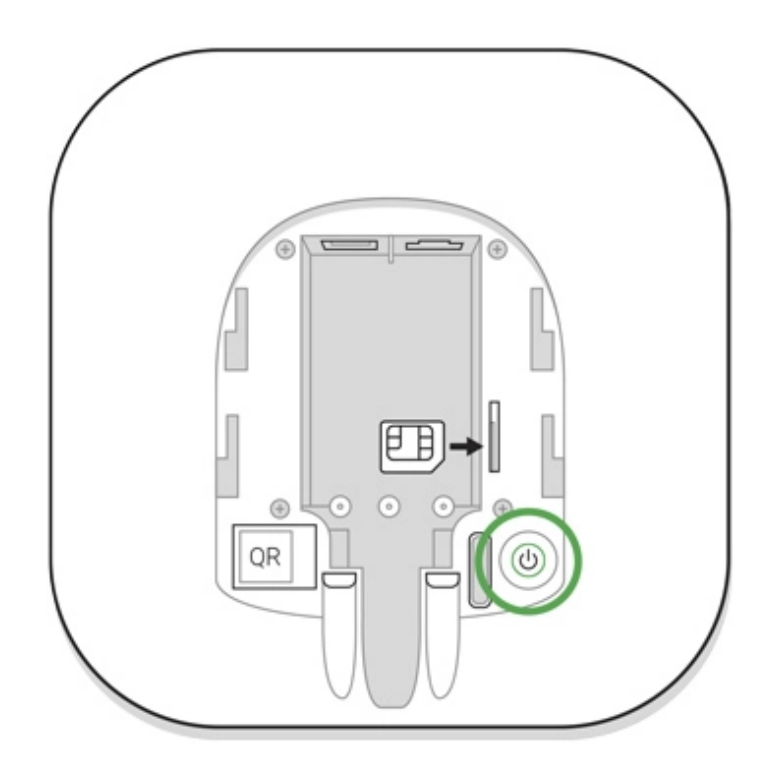

Culoarea logo-ului verde strălucitor sau alb indică faptul că hub-ul este conectat la Ajax Cloud.

Dacă conexiunea Ethernet nu are loc automat, dezactivați proxy-ul, filtrarea după adrese MAC și activați DHCP în setările routerului: hub-ul va primi o adresă IP. În timpul următoarei configurări în **aplicația mobilă**, veți putea seta o adresă IP statică.

Pentru a conecta hub-ul la rețeaua GSM, aveți nevoie de o cartelă micro-SIM cu o solicitare de cod PIN dezactivată (puteți să-l dezactivați folosind telefonul mobil) și o sumă suficientă în cont pentru a plăti pentru serviciile GPRS, SMS și apeluri.

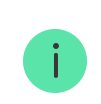

În unele regiuni, Hub este vândut împreună cu o cartelă SIM

Dacă hub-ul nu se conectează la Ajax Cloud prin GSM, utilizați Ethernet pentru a configura parametrii rețelei în aplicație. Pentru setarea corectă a punctului de acces, a numelui de utilizator și a parolei, vă rugăm să contactați serviciul de asistență al operatorului.

## Cont Ajax

Utilizatorul cu drepturi de administrator poate configura sistemul de securitate Ajax prin intermediul aplicației. Contul de administrator cu informațiile despre hub-urile adăugate este criptat și plasat pe Ajax Cloud.

Toți parametrii sistemului de securitate Ajax și dispozitivele conectate setați de utilizator sunt stocați local pe hub. Acești parametri sunt indisolubil legați de hub: schimbarea administratorului hub-ului nu afectează setările dispozitivelor conectate.

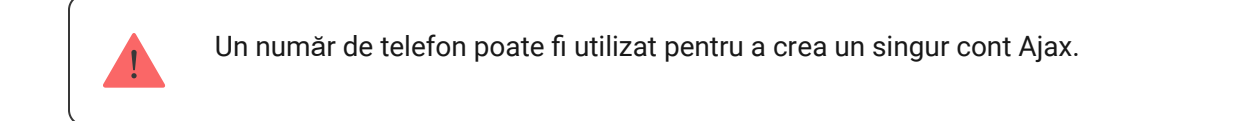

Creați contul Ajax în aplicație urmând ghidul pas cu pas. Ca parte a procesului, trebuie să vă confirmați e-mailul și numărul de telefon.

Contul Ajax permite combinarea rolurilor: poți fi administratorul unui hub, precum și utilizatorul altui hub.

## Adăugarea hub-ului la aplicația Ajax

Acordarea accesului la toate funcțiile sistemului (în special pentru afișarea notificărilor) este o condiție obligatorie pentru controlul sistemului de securitate Ajax prin intermediul smartphone-ului.

- 1. Conectați-vă la contul dvs.
- Deschideți meniul Add Hub și selectați modalitatea de înregistrare: manual sau ghidare pas cu pas.

**3.** În etapa de înregistrare, introduceți numele hub-ului și scanați codul QR aflat sub capac (sau introduceți manual o cheie de înregistrare).

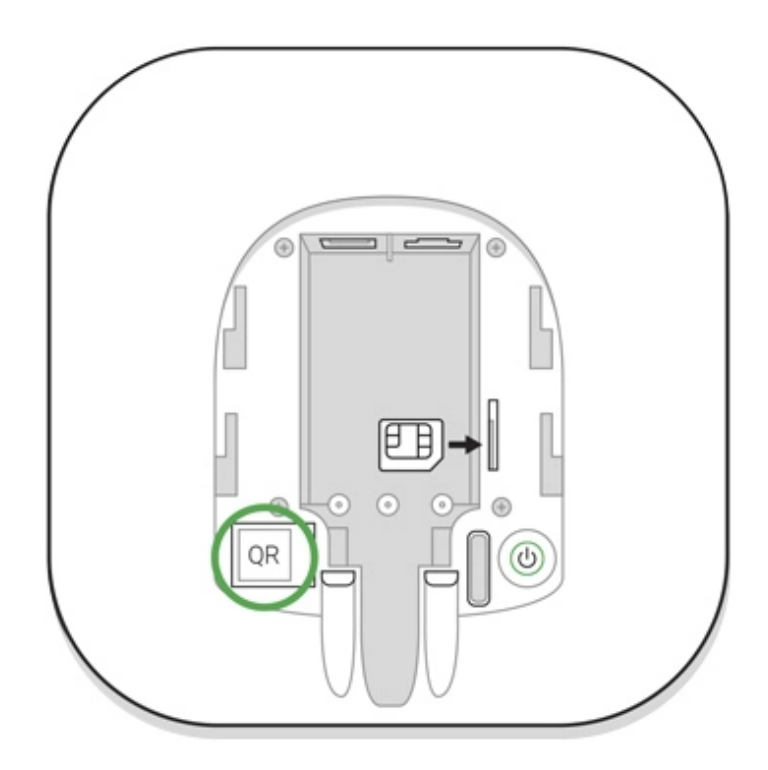

4. Așteptați până când hub-ul este înregistrat.

#### Instalare

Înainte de a instala hub-ul, asigurați-vă că ați selectat locația optimă: cartela SIM demonstrează o recepție consistentă, toate dispozitivele au fost testate pentru comunicații radio, iar hub-ul este ascuns pentru vederea directă.

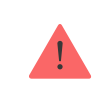

Aparatul dezvoltat doar pentru utilizare în interior.

Butucul ar trebui să fie atașat în mod fiabil de suprafață (vertical sau orizontal). Nu vă recomandăm să folosiți bandă adezivă cu două fețe: nu poate garanta fixarea sigură și simplifică îndepărtarea dispozitivului.

#### Nu așezați butucul:

- în afara localului (în aer liber);
- în apropiere sau în interiorul oricăror obiecte metalice care provoacă atenuarea și ecranarea semnalului radio;
- în locuri cu un semnal GSM slab;
- aproape de surse de interferență radio: la mai puțin de 1 metru de router și cabluri de alimentare;
- in spatii cu temperatura si umiditatea peste limitele admise.

#### Instalare hub:

- Fixați capacul butucului pe suprafață folosind şuruburi. Când utilizați orice alte accesorii de fixare, asigurați-vă că acestea nu deteriorează sau deformează capacul butucului.
- 2. Puneți butucul pe capac și fixați-l cu șuruburi.

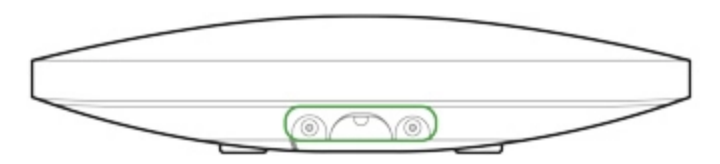

Nu răsturnați butucul atunci când îl atașați vertical (de exemplu, pe un perete). Când este fixată corect, sigla Ajax poate fi citită pe orizontală.

i Fix

Fixarea butucului pe capac cu șuruburi previne orice deplasare accidentală a butucului și minimizează riscul furtului dispozitivului.

Dacă hub-ul este fixat ferm, încercarea de a-l rupe declanșează manipularea, iar sistemul trimite o notificare.

### Camere în aplicația Ajax

Camerele virtuale sunt folosite pentru a grupa dispozitivele conectate. Utilizatorul poate crea până la 50 de camere, fiecare dispozitiv fiind situat într-o singură cameră.

Fără a crea camera, nu puteți adăuga dispozitive în aplicația Ajax.

## Crearea și configurarea unei camere

Camera este creată în aplicație folosind meniul Adăugare cameră .

Vă rugăm să atribuiți un nume camerei și, opțional, să atașați (sau să faceți) o fotografie: vă ajută să găsiți rapid camera necesară în listă.

Prin apăsarea butonului de viteză 🔅 accesați meniul setărilor camerei.

Pentru a șterge camera, mutați toate dispozitivele în alte camere utilizând meniul de configurare a dispozitivului. Ștergerea camerei șterge toate setările acesteia.

## Conectarea dispozitivelor

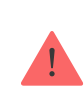

Hub-ul nu acceptă modulele de integrare uartBridge și ocBridge Plus .

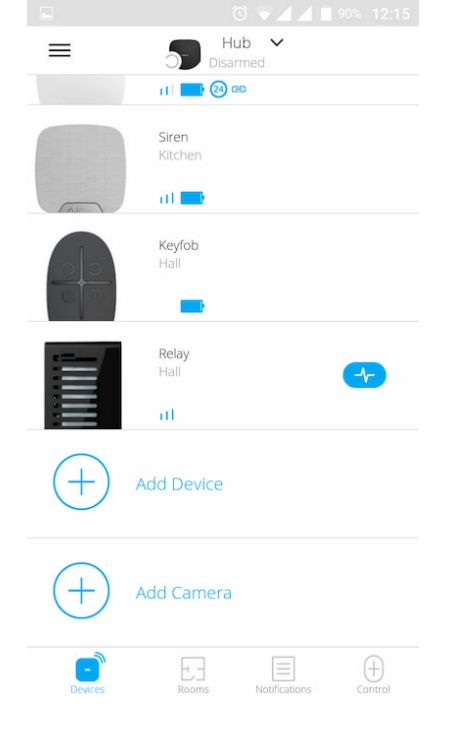

În timpul primei înregistrări hub în aplicație, vi se va solicita să adăugați dispozitive pentru a păzi camera. Cu toate acestea, puteți refuza și puteți reveni la acest pas mai târziu.

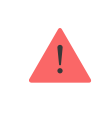

Utilizatorul poate adăuga dispozitivul numai atunci când sistemul de securitate este dezarmat.

- 1. Deschideți camera în aplicație și selectați opțiunea Adăugați dispozitiv .
- **2.** Denumiți dispozitivul, scanați **codul QR** (sau introduceți ID-ul manual), selectați camera și treceți la pasul următor.
- 3. Când aplicația începe să caute și lansează numărătoarea inversă, porniți dispozitivul: LED-ul său va clipi o dată. Pentru ca detectarea și împerecherea să aibă loc, dispozitivul trebuie să fie amplasat în zona de acoperire a rețelei wireless a hub-ului (la un singur obiect protejat).

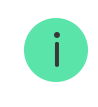

Cererea de conectare este transmisă pentru o perioadă scurtă de timp la pornirea dispozitivului.

Dacă conexiunea eșuează la prima încercare, opriți dispozitivul timp de 5 secunde și încercați din nou.

La Hub pot fi conectate până la 10 camere sau DVR-uri care acceptă protocolul RTSP.

Cum să configurați și să conectați o cameră IP la sistemul de securitate Ajax

#### Stare hub

#### Pictograme

Pictogramele afișează unele dintre stările Hub. Le puteți vedea în aplicația Ajax, în meniul **Dispozitive**.

| Pictograme | Sens                                                                                                    |
|------------|----------------------------------------------------------------------------------------------------|
| 26         | 2G conectat                                                                                                    |
|            | Cartela SIM nu este instalată                                                                                       |
|            | Cardul SIM este defect sau are un cod PIN pe el                                                                     |
|            | Nivelul de încărcare al bateriei hub. Afișat în trepte de 5%.                                                       |
| (!)        | Este detectată o defecțiune a hub-ului. Lista este disponibilă în lista de state hub                                |
| Ĭ          | Hub-ul este conectat direct la stația centrală de monitorizare a organizației de securitate                         |
| <u>ک</u>   | Hub-ul și-a pierdut legătura cu stația centrală de monitorizare a organizației de securitate prin conexiune directă |

#### state

Statele pot fi găsite în aplicația Ajax :

- 1. Accesați fila Dispozitive
- 2. Selectați Hub din listă.

| Parametru                  | Sens                                                                                                    |
|----------------------------|----------------------------------------------------------------------------------------------------|
| Defectiune                 | Clicipentru a deschide lista cu defecțiunile<br>Hub.<br>Câmpul apare numai dacă este detectată o<br>defecțiune                                                                                                    |
| Puterea semnalului celular | Afișează puterea semnalului rețelei mobile pentru<br>cartela SIM activă. Vă recomandăm să instalați<br>hub-ul în locuri cu puterea semnalului de 2-3 bare.<br>Dacă puterea semnalului este slabă, hub-ul nu va<br>putea apela sau trimite un SMS despre un<br>eveniment sau alarmă |
| Încărcare baterie          | Nivelul bateriei dispozitivului. Afișat ca procent<br>Cum este afișată încărcarea bateriei în<br>aplicațiile Ajax                                                                                                    |
| Сарас                      | <ul> <li>Starea manipulatorului care răspunde la demontarea butucului:</li> <li>Închis – capacul butucului este închis</li> <li>Deschis - butucul scos din suportul SmartBracket</li> </ul>                                                                                        |
| Putere externă             | <ul> <li>Starea conexiunii la sursa de alimentare externă:</li> <li>Conectat – hub-ul este conectat la o sursă de alimentare externă</li> <li>Deconectat - fără sursă de alimentare externă</li> </ul>                                                                             |
| Conexiune                  | Starea conexiunii între hub și Ajax Cloud:<br>• <b>Online</b> — hub-ul este conectat la Ajax Cloud                                                                                                    |

|                        | <ul> <li>Offline — hub-ul nu este conectat la Ajax<br/>Cloud</li> </ul>                                                                                                    |
|------------------------|----------------------------------------------------------------------------------------------------|
| Date celulare          | <ul> <li>Starea conexiunii hub la Internetul mobil:</li> <li>Conectat – hub-ul este conectat la Ajax Cloud prin Internet mobil</li> <li>Deconectat – hub-ul nu este conectat la Ajax Cloud prin Internet mobil</li> <li>Dacă hub-ul are suficiente fonduri în cont sau are SMS-uri/apeluri bonus, va putea efectua apeluri și trimite mesaje SMS chiar dacă starea Neconectat este afișată în acest câmp</li> </ul>                                                                                                    |
| Ethernet               | <ul> <li>Starea conexiunii la internet a hub-ului prin<br/>Ethernet:</li> <li>Conectat – hub-ul este conectat la Ajax Cloud<br/>prin Ethernet</li> <li>Deconectat – hub-ul nu este conectat la Ajax<br/>Cloud prin Ethernet</li> </ul>                                                                                                    |
| Zgomot mediu (dBm)     | Nivelul de putere a zgomotului la frecvențele<br>Jeweler la locul de instalare a hub-ului.<br>Valoarea acceptabilă este –80 dBm sau mai mică                                                                                                    |
| Stația de monitorizare | <ul> <li>Starea conexiunii directe a hub-ului la stația centrală de monitorizare a organizației de securitate:</li> <li>Conectat – hub-ul este conectat direct la stația centrală de monitorizare a organizației de securitate</li> <li>Deconectat – hub-ul nu este conectat direct la stația centrală de monitorizare a organizației de securitate</li> <li>Deconectat – hub-ul nu este conectat direct la stația centrală de monitorizare a organizației de securitate</li> <li>Dacă acest câmp este afișat, compania de securitate folosește o conexiune directă pentru a</li> </ul> |

|                   | primi evenimente și alarme ale sistemului de securitate                                                                                                |
|-------------------|----------------------------------------------------------------------------------------------------|
|                   | Ce este o conexiune directă?                                                                                                    |
| Model hub         | Numele modelului hub-ului                                                                                                    |
| Versiune hardware | Versiune hardware. Nu se poate actualiza                                                                                                    |
| Firmware          | Versiunea softului. Poate fi actualizat de la<br>distanță                                                                                              |
| ID                | ID/număr de serie. De asemenea, se află pe cutia<br>dispozitivului, pe placa de circuite a dispozitivului<br>și pe codul QR de sub panoul SmartBracket |

#### Setări

Setările pot fi modificate în aplicația Ajax :

- 1. Accesați fila Dispozitive
- 2. Selectați Hub din listă.
- 3. Accesați Setări făcând clic pe pictogramă.

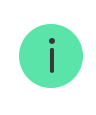

Rețineți că, după modificarea setărilor, ar trebui să faceți clic pe butonul **Înapoi** pentru a le salva.

Avatar

Nume hub

 $\checkmark$ 

| Ethernet                  | ~ |
|---------------------------|---|
| Celular                   | ~ |
| Geogard                   | ~ |
| Grupuri                   | ~ |
| Program de securitate     | ~ |
| Testul zonei de detectare | ~ |
| Bijutier                  | ~ |
| Serviciu                  | ~ |
| Stația de monitorizare    | ~ |
| Instalatori               | ~ |
| Companii de securitate    | ~ |
| Manualul utilizatorului   | ~ |
| Import de date            | ~ |
| Deconectați hub-ul        | ~ |

#### Resetare setări

Pentru a readuce hub-ul la setările implicite din fabrică, porniți-l, apoi țineți apăsat butonul de pornire timp de 30 de secunde (sigla va începe să clipească în roșu).

În același timp, toate detectoarele conectate, setările camerei și setările utilizatorului vor fi șterse. Profilurile de utilizator vor rămâne conectate la sistem.

### Utilizatori

După adăugarea hub-ului în cont, deveniți administratorul acestui dispozitiv. Un hub poate avea până la 50 de utilizatori/administratori. Administratorul poate invita utilizatorii la sistemul de securitate și poate determina drepturile acestora.

## Notificări de evenimente și alarme

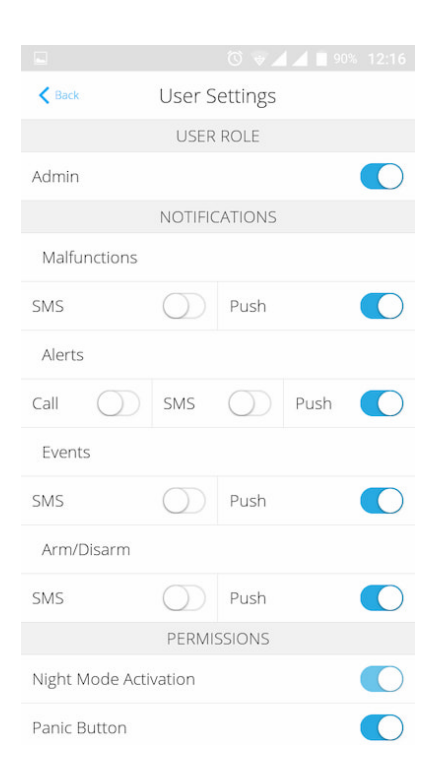

| K Back                |            | User Settings |            |      |  |
|-----------------------|------------|---------------|------------|------|--|
| Call                  | $\bigcirc$ | SMS           | $\bigcirc$ | Push |  |
| Even                  | ts         |               |            |      |  |
| SMS                   |            | $\bigcirc$    | Push       |      |  |
| Arm/                  | Disarm     |               |            |      |  |
| SMS                   |            | $\bigcirc$    | Push       |      |  |
|                       |            | PERMI         | SSIONS     |      |  |
| Night Mode Activation |            |               |            |      |  |
| Panic Button          |            |               |            |      |  |
| View Cameras          |            |               |            |      |  |
| Switch Controls       |            |               |            |      |  |
| Groups                |            |               |            |      |  |
| Delete User           |            |               |            |      |  |
| User ID 502           |            |               |            |      |  |

Hub-ul informează utilizatorii despre evenimente în trei moduri: notificări push, SMS și apeluri.

Notificările sunt setate în meniul Utilizatori :

| Tipuri de<br>evenimente | Pentru ce este folosit                                                                                                    | Tipuri de notificări                                       |
|-------------------------|----------------------------------------------------------------------------------------------------|------------------------------------------------------------|
| Defecțiuni              | <ul> <li>Pierderea conexiunii dintre dispozitiv şi hub</li> <li>Brumare</li> <li>Încărcare scăzută a bateriei în dispozitiv sau hub</li> <li>Mascarea</li> <li>Modificarea corpului detectorului</li> </ul> | <ul><li>Notificări</li><li>mesaj</li></ul>                 |
| Alarma                  | <ul> <li>Intruziune</li> <li>Foc</li> <li>Potop</li> <li>Pierderea conexiunii dintre hub şi serverul Ajax<br/>Cloud</li> </ul>                                                                              | <ul><li>Apeluri</li><li>Notificări</li><li>mesaj</li></ul> |

| Evenimente       | Activarea WallSwitch , releu , priză                                                               | <ul> <li>Notificări</li> </ul>             |
|------------------|----------------------------------------------------------------------------------------------------|--------------------------------------------|
|                  |                                                                                                    | • mesaj                                    |
| Armare/Dezarmare | <ul> <li>Armarea/Dezarmarea întregului sediu sau grup</li> <li>Activarea modului Noapte</li> </ul> | <ul><li>Notificări</li><li>mesaj</li></ul> |

- Notificarea push este trimisă de Ajax Cloud către aplicația de sistem Ajax Security, dacă este disponibilă o conexiune la internet.
- **SMS** este trimis la numărul de telefon indicat de utilizator la înregistrarea contului Ajax.
- Apelul telefonic înseamnă că hub-ul apelează numărul specificat în contul Ajax.

Apelăm doar în cazul unei alarme pentru a vă atrage atenția și pentru a reduce fezabilitatea de a rata o alertă importantă. Vă recomandăm să activați acest tip de notificare. Hub-ul apelează consecutiv toți utilizatorii care au activat acest tip de notificare în ordinea specificată în Setările utilizatorilor. Dacă apare a doua alarmă, hub-ul va efectua din nou un apel, dar nu mai mult de o dată în 2 minute.

Apelul este renunțat automat de îndată ce răspundeți la el. Vă recomandăm să salvați numărul de telefon asociat cartelei SIM hub în lista de contacte.

Setările de notificare pot fi modificate numai pentru utilizatorii înregistrați.

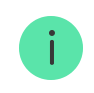

Hub-ul nu informează utilizatorii cu privire la deschiderea detectorilor care se declanșează în modul Dezarmat atunci când caracteristica Chime este activată și configurată. Doar sirenele conectate la sistem anunță despre deschidere.

#### Cum anunță Ajax utilizatorii cu privire la alerte

### Conectarea unei companii de securitate

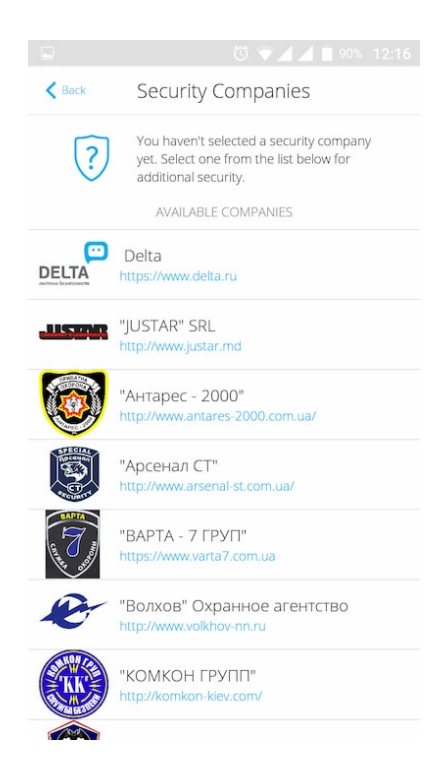

Lista organizațiilor care conectează sistemul Ajax la stația centrală de monitorizare este furnizată în meniul **Companii de securitate** din setările hub:

Contactați reprezentanții companiei care oferă servicii în orașul dvs. și negociați conexiunea.

Conectarea la stația centrală de monitorizare (CMS) este posibilă prin SurGard (Contact ID), ADEMCO 685, SIA (DC-09) și alte protocoale proprietare. O listă completă a protocoalelor acceptate este disponibilă **la linkul**.

#### întreținere

Verificați în mod regulat capacitatea operațională a sistemului de securitate Ajax.

Curățați corpul butucului de praf, pânze de păianjen și alți contaminanți pe măsură ce apar. Utilizați un șervețel moale uscat, potrivit pentru întreținerea echipamentului.

Nu utilizați substanțe care conțin alcool, acetonă, benzină și alți solvenți activi pentru curățarea butucului.

#### Cum se înlocuiește bateria butucului

## Set complet

- 1. Ajax Hub
- 2. Panou de montare SmartBracket
- 3. Cablu de alimentare
- 4. cablu Ethernet
- 5. Kit de instalare
- 6. Pachet de pornire GSM (disponibil nu în toate țările)
- 7. Ghid de inițiere rapidă

## Cerințe de siguranță

La instalarea și utilizarea hub-ului, respectați reglementările generale de siguranță electrică pentru utilizarea aparatelor electrice, precum și cerințele actelor legale de reglementare privind siguranța electrică.

Este strict interzisă dezasamblarea dispozitivului sub tensiune. Nu utilizați dispozitivul cu un cablu de alimentare deteriorat.

## Specificatii tehnice

| Dispozitive | pana la 100 |
|-------------|-------------|
|             |             |

| Grupuri                                                                                                    | pana la 9                                                                                                    |
|----------------------------------------------------------------------------------------------------|----------------------------------------------------------------------------------------------------|
| Utilizatori                                                                                                    | pana la 50                                                                                                    |
| Supraveghere video                                                                                                    | Până la 10 camere sau DVR-uri                                                                                                    |
| Camerele                                                                                                    | pana la 50                                                                                                    |
| Scenarii                                                                                                    | până la 5<br><mark>Află mai multe</mark>                                                                                                    |
| ReX conectat                                                                                                    | 1                                                                                                    |
| Numărul de sirene conectate                                                                                                    | până la 10                                                                                                    |
| Alimentare electrică                                                                                                    | 110 – 240 V AC, 50/60 Hz                                                                                                    |
| Unitate de acumulare                                                                                                    | Li-Ion 2 A·h (până la 15 ore de funcționare<br>autonomă în cazul conexiunii Ethernet inactive)                                                                                                    |
| Consumul de energie din rețea                                                                                                    | 10 W                                                                                                    |
| Protecție împotriva manipulării                                                                                                    | da                                                                                                    |
|                                                                                                    | Bijutier                                                                                                    |
| Protocol de comunicație radio cu dispozitive Ajax                                                                                                    | Află mai multe                                                                                                    |
| Protocol de comunicație radio cu dispozitive Ajax<br>Banda de frecvențe radio                                                                                                    | Află mai multe<br>866,0 - 866,5 MHz<br>868,0 - 868,6 MHz<br>868,7 - 869,2 MHz<br>905,0 - 926,5 MHz<br>915,85 - 926,5 MHz<br>921,0 - 922,0 MHz<br>Depinde de regiunea de vânzare.                                                                                                    |
| Protocol de comunicație radio cu dispozitive Ajax<br>Banda de frecvențe radio<br>Putere radiată eficientă                                                                                | Află mai multe<br>866,0 - 866,5 MHz<br>868,0 - 868,6 MHz<br>868,7 - 869,2 MHz<br>905,0 - 926,5 MHz<br>915,85 - 926,5 MHz<br>921,0 - 922,0 MHz<br>Depinde de regiunea de vânzare.<br>8,20 dBm / 6,60 mW (limită 25 mW)                                                                                                    |
| Protocol de comunicație radio cu dispozitive Ajax   Banda de frecvențe radio   Putere radiată eficientă   Modularea semnalului radio                                                     | Află mai multe         866,0 - 866,5 MHz         868,0 - 868,6 MHz         868,7 - 869,2 MHz         905,0 - 926,5 MHz         915,85 - 926,5 MHz         921,0 - 922,0 MHz         Depinde de regiunea de vânzare.         8,20 dBm / 6,60 mW (limită 25 mW)         GFSK                                                                                                    |
| Protocol de comunicație radio cu dispozitive Ajax<br>Banda de frecvențe radio<br>Putere radiată eficientă<br>Modularea semnalului radio<br>Gama de semnal radio                          | Află mai multe         866,0 - 866,5 MHz         868,0 - 868,6 MHz         868,7 - 869,2 MHz         905,0 - 926,5 MHz         915,85 - 926,5 MHz         921,0 - 922,0 MHz         Depinde de regiunea de vânzare.         8,20 dBm / 6,60 mW (limită 25 mW)         GFSK         Până la 2.000 m (orice obstacol absent)         Află mai multe                                                                             |
| Protocol de comunicație radio cu dispozitive Ajax<br>Banda de frecvențe radio<br>Putere radiată eficientă<br>Modularea semnalului radio<br>Gama de semnal radio<br>Canale de comunicatie | Află mai multe         866,0 - 866,5 MHz         868,0 - 868,6 MHz         868,7 - 869,2 MHz         905,0 - 926,5 MHz         915,85 - 926,5 MHz         915,85 - 926,5 MHz         921,0 - 922,0 MHz         Depinde de regiunea de vânzare.         8,20 dBm / 6,60 mW (limită 25 mW)         GFSK         Până la 2.000 m (orice obstacol absent)         Află mai multe         GSM 850/900/1800/1900 MHz GPRS, Ethernet |

| Instalare                              | În interior          |
|----------------------------------------|----------------------|
| Interval de temperatură de funcționare | De la -10°C la +40°C |
| Umiditatea de funcționare              | Pana la 75%          |
| Dimensiunile per total                 | 163 × 163 × 36 mm    |